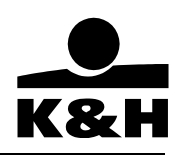

### Felhasználói leírás K&H fészek otthonbiztosítás díjkalkulációs és szerződéskötő alkalmazás

## Fő szempontok:

Minden új ajánlat készítéséhez a korábbi ajánlatkészítés céljából megnyitott fáj nem használható, új ajánlathoz kötelező a fájl újbóli megnyitása (nem lehet korábban, más ajánlatkészítésre használt fájlt használni)!!!

Ez azért fontos, mert a korábban beírt adatok bennmaradása miatt az új díjkalkuláció hibás lehet.

- Az ajánlat készítéséhez első lépésként mind a 'Díjkalkuláció', mind a 'Adatfelvétel' munkalap (2 db munkalap) szükséges adatait meg kell adni;
- Valamennyi szükséges adat megadása után, az ajánlat készítéséhez a 'Díjkalkuláció' munkalap alján, az 'Ajánlat készítése' gomb megnyomása szükséges. Az 'Adatfelvétel' munkalapon végzett módosítások is csak az 'Ajánlat készítése' gomb megnyomásával kerülnek át az ajánlatra!
- Az ajánlatot ('Ajánlat' munkalap) mind a Szerződőnek, mind a helyszíni szemlét végző személynek alá kell írnia.

### <u>Lépések</u>

## I. Általános adatok

- meg kell adni, hogy:
  - a. önálló ingóságbiztosítást szeretne kötni az ügyfél;
  - b. saját tulajdonú lakásra vagy albérletre;
  - c. építés alatt áll-e az épület (automatikusan ideiglenesen lakottra módosul a lakottság);
  - d. állandóan lakott az épület vagy ideiglenesen (ha építés alatt áll, akkor nem lehet az ideiglenes lakottságot módosítani!);
  - e. szerződéskötés, meglévő szerződés **módosítás** vagy **megújítása** céljából kerül kitöltésre az ajánlat. Az utóbbi két esetben meg kell adni a felugró ablakban (2. kép) a vonatkozó kötvényszámot.

| ┌─ Önálló ingóságbiztosítás? ────<br>◯ Igen | Nem | Tulajdonforma ——— | 🖲 Saját 🛛 🔿 | Bérlemény  | új üzlet 🔹   | - |
|---------------------------------------------|-----|-------------------|-------------|------------|--------------|---|
| Építés alatt áll az ingatlan?<br>O Igen     | Nem | Lakottság         | 🖲 Állandó 🔿 | Ideiglenes | Kötvényszám: |   |

| Adat bekérés:                     |               |
|-----------------------------------|---------------|
| Adja meg az előző kötvény számát! | módosítás 💌 💌 |
| OK Mégse                          | Kötvényszám:  |
|                                   |               |

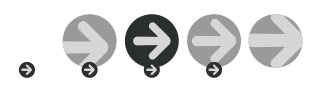

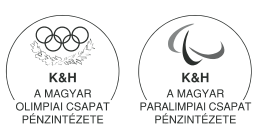

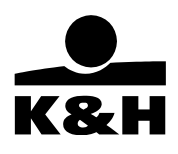

- meg kell adni:

  - a. a komfortfokozatot;
    b. a "Hely beállítása" gombra kattintva az alábbi felugró ablakban a kockázatviselés településének típusát és irányítószámát;

| Kockázat viselés he | Kockázat viselés helye 🛛 🔀 |       |  |  |
|---------------------|----------------------------|-------|--|--|
| Település típusa:   | Vidéki város               | •     |  |  |
| lrányítószám:       | 5350                       |       |  |  |
| Mégse               |                            | Mehet |  |  |

c. a tűzveszélyességi besorolást.

| Komfortfokozat     | Komfort nélküli                              | - |                 |
|--------------------|----------------------------------------------|---|-----------------|
| Település típusa   | Vidék                                        |   | Hely beállítása |
| Tűzveszélyezettség | Éghetetlen építőanyag, ellenálló tetőhéjazat | - |                 |

#### II. Biztosított vagyontárgyak meghatározása

- az épületek, építmények adatait kell megadni: .
  - a. a biztosítandó épületek épületszerkezetét;
  - b. alapterületét;
  - c. a biztosítandó épület megnevezését;
     d. a választott m<sup>2</sup> értéket (eFt/m<sup>2</sup>);

| Épületek, építmények Alap biztosítás (Tűzkárok és tűzkár típusú károk )                             |                                                                                 |                                  |             |                    |        |  |  |  |
|----------------------------------------------------------------------------------------------------|---------------------------------------------------------------------------------|----------------------------------|-------------|--------------------|--------|--|--|--|
| Lakóépület                                                                                          | akóépület Többszintes, több lakásos lakóépület-Földszint+4 emeletnél magasabb 🔽 |                                  |             |                    |        |  |  |  |
| Lakóépület alapterülete 110 m2                                                                      |                                                                                 |                                  |             |                    |        |  |  |  |
|                                                                                                    | Megnevezés                                                                      | Választott<br>egységár<br>Eft/m2 | Alapterület | Biztosítási összeg |        |  |  |  |
|                                                                                                    | Családi ház                                                                     | 108                              | 300         | 110                | 33 000 |  |  |  |
| Melléképület/Építmények/Egyéb<br>Ajánlott Választott Alapterület Biztosítási összeg<br>Melléképület |                                                                                 |                                  |             |                    |        |  |  |  |
| /⊑gyeb I                                                                                            | Iviegnevezes                                                                    | Eπ/m2                            | Eπ/m2       | mz                 | Επ.    |  |  |  |
|                                                                                                    |                                                                                 |                                  |             |                    |        |  |  |  |
|                                                                                                    |                                                                                 |                                  |             |                    |        |  |  |  |
|                                                                                                    |                                                                                 |                                  |             |                    |        |  |  |  |
| Melléképület 0<br>Építmény 0<br>Egyéb 0                                                             |                                                                                 |                                  |             |                    |        |  |  |  |

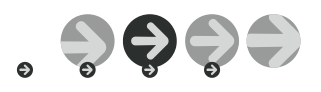

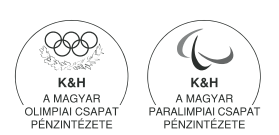

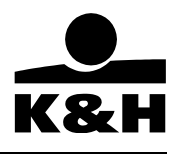

e. a "Tábla feltöltése" gombra kattintva pedig a melléképületek, építmények és 'egyéb' épülettartozékokat (kazán, geotermikus hűtési-fűtési rendszerek, napkollektor) **megnevezését** és **biztosítási összegét**.

| Egyéb épüleletek, é           | ipítmén <b>y</b> e | ek                           |           |       |       | X           |
|-------------------------------|--------------------|------------------------------|-----------|-------|-------|-------------|
| – Típus –<br>(* Melléképület) | 7                  | Melléképület:                |           |       |       | •           |
| 🔿 Építmény                    |                    | Megnevezés:                  |           |       |       |             |
| 🔿 Egyéb                       |                    | Alapterület m2:              |           |       |       |             |
| 4                             |                    | Ajánlott egységár Eft/m2:    |           |       |       |             |
|                               |                    | Vállasztott egységár Eft/m2: |           |       |       |             |
|                               |                    | Biztosítási összeg Eft:      |           |       |       |             |
|                               |                    |                              | Hozzáadás |       | J     | Törlés      |
| Ép. Típ. – A                  | Anyag              | Megnevezés                   | Terület   | A.Eá. | ¥.Eá. | Bizt.összeg |
|                               |                    |                              |           |       |       |             |
|                               |                    |                              | Mehet     |       |       | Mégse       |

A "Típus" címszó alatt lehet kiválasztani, hogy melléképület/építmény/egyéb vagyontárgyat szeretne biztosítani. A szükséges adatok megadása után a "Hozzáadás" gombra kattintva kell véglegesíteni, és szükség esetén újabb vagyontípust felvinni.

A "Törlés" gombbal a kijelölt tétel törölhető (a kívánt tételre kell kattintani a kijelöléshez).

A "Mehet" gombra kattintva a 'Díjkalkuláció' munkalap Melléképület/építmény/egyéb tábla a megadott adatokkal automatikusan feltöltésre kerül.

- f. A "Tábla törlése" gombbal a teljes Melléképület/építmény/egyéb tábla adatai törölhetőek.
- az ingóságok (A, B, C, D és E vagyoncsoport) biztosítási összegeit kell megadni.

# III. Kiegészítő biztosítások körének meghatározása

A kiegészítő biztosításoknál a "kérem/nem kérem" gomb értelemszerű kiválasztása, illetve bizonyos esetekben a biztosítási összegek megadása (EFt-ban) szükséges.

- a földmozgás kiegészítő biztosítás;
- a vízkárok kiegészítő biztosítás (szükséges víz-veszélyességi besorolást megadni);

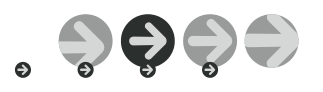

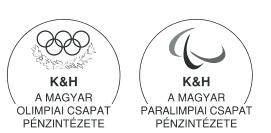

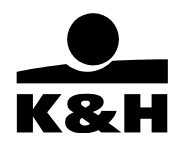

• általános üvegkárok kiegészítő biztosítás: üvegérték vagy épületérték alapján kell megadni a biztosítási összeget.

Amennyiben <u>üvegérték</u> alapján kerül meghatározásra a biztosítási összeg, meg kell adnia üvegtípusonként az üvegfelületek nagyságát és a biztosítási összegét:

| Ertékelés űvegérték alapjan |      |        |          |  |  |
|-----------------------------|------|--------|----------|--|--|
| Épületüvegezés minősége     | Sima | Vegyes | Minőségi |  |  |
| Üvegfelület (m2)            | 0    | 0      | 0        |  |  |
| Ajánlott érték (Eft. / m2 ) | 7,6  | 10,2   | 14,4     |  |  |
| Biztosítási összeg (Eft.)   | 0    | 0      | 0        |  |  |

**Újdonság!** Amennyiben épületérték alapján kerül meghatározásra a biztosítási összeg, a legördülő mezőkből aszerint kell választani, hogy a szerződő **főépületérték vagy főépület ÉS melléképület értéke** szerint kéri az üvegbiztosítási összeg meghatározását, illetve annak hány %-ában (2,3,4 vagy 5%):

| ltalános üveg | Üvegérték a főépületérték 2 %-a                                | •  |
|---------------|----------------------------------------------------------------|----|
|               | Nem kérem                                                      | ^  |
|               | Ertekeles uvegertek alapjan<br>Üvenérték a főénületérték 2 %-a | F  |
|               | Üvegérték a főépületérték és a melléképület(ek) értékének 2%-a | =  |
|               | Üvegérték a főépületérték 3 %-a                                |    |
|               | Üvegérték a főépületérték és a melléképület(ek) értékének 3%-a |    |
|               | Üvegérték a főépületérték 4 %-a                                |    |
|               | Üvegérték a főépületérték és a melléképület(ek) értékének 4%-a | ×. |

- betöréses lopás és rablás kiegészítő biztosítás;
  - i. "kérem" megadása esetén automatikusan feltöltődik a tábla 'Díjalap' oszlopa az ingóságoknál megadott biztosítási összegekkel;
  - ii. meg kell adnia milyen védelemmel rendelkezik és
  - iii. és van-e értéktárolója.
  - iv. Amennyiben a maximális kártérítési limit alacsonyabb, mint az alapbiztosításra feladott biztosítási összeg, lehetőség van a "Feladott/Limit" gombbal a Szerződő választása szerint az adott védelemhez tartozó kártérítési összeg feladására.

| Vagyon  | Kártérítési limit | Díjalap | <u> </u>       |
|---------|-------------------|---------|----------------|
| csoport | Eft.              | Eft.    |                |
| А       | 200               | 0       |                |
| В       | 1 000             | 0       | Feladott/Limit |
| С       | C+D+E             | 450     |                |
| D       | összesen          | 220     |                |
| Е       | 4 800             | 15 000  |                |

A "C+D+E" vagyoncsoport vonatkozásában az összevont kártérítési összeg megbontásához kiegészítő tábla ugrik fel, mely a "Mehet" gombbal véglegesíthető.

| C+D+E vagyon csoport beállítása 💦 👂 |              |  |  |  |
|-------------------------------------|--------------|--|--|--|
| C+D+E összesen:                     | : 4 800 Eft. |  |  |  |
| C díjalap Eft.:                     | 450          |  |  |  |
| D díjalap Eft.:                     | 220          |  |  |  |
| E díjalap Eft.:                     | 4130         |  |  |  |
| Mehet                               | Mégse        |  |  |  |

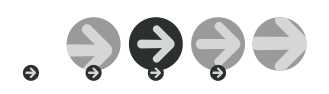

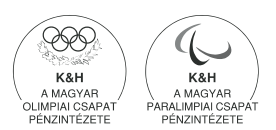

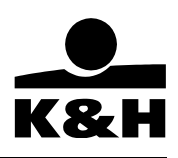

- különleges üveg kiegészítő biztosítás;
- vihar kiegészítő biztosítás;
- vandalizmus károk kiegészítő biztosítás;
- tetőbeázás károk kiegészítő biztosítás;
- törzskönyvezett kutyák baleset és betegség kiegészítő biztosítás;
- kényelmi csomag;
- háztartási gépek garancia időn túli javítása kiegészítő biztosítás.
- általános felelősségbiztosítás (kártérítési limittel);
  - a. ha kér, a felugró ablakban meg kell adni az együttlakó személyek számát;
  - b. ezen kiegészítő biztosítás területi hatályát ki akarja-e terjeszteni a Szerződő Európára;
  - c. illetve a kutyatartói minőségben okozott károk térítésére is.
- Balesetbiztosítás (többszörözés mértékének megadásával)

**Újdonság**! az **'Adatfelvétel'** munkalapon kell megadni (nem a "Díjkalkuláció" munkalapon!) a Biztosítottak nevét, amely alapján az alkalmazás automatikusan kiszámolja a Biztosított személyek számát.

- mezőgazdasági vagyontárgyak kiegészítő biztosítás (betöréses lopás és rablás kockázat nélkül vagy azzal, illetve ha azzal, akkor állandóan lakott vagy ideiglenesen lakott ingatlanra);
  - a. ha kér meg kell adni vagyontípusonként a biztosítási összegeket;
  - b. Újdonság! Lehetőség van eltérő kockázatviselési hely megadására!
- vállalkozói vagyontárgyak kiegészítő biztosítása,
  - c. ha igen, a felugró ablakba meg kell adni a tevékenységet;
  - d. valamint a vállalkozói tevékenység tárgyi eszközeinek és készleteinek biztosítási összegét.

## IV. Díjfizetés és kedvezmények

- meg kell adni a választott díjfizetési ütemet és módot.
- a kedvezmények körét kell definiálni:
  - a. a **kockázati kedvezményt** automatikusan számolja az alkalmazás a feltételek teljesülése esetén;
  - b. a **kockázati és területi (városi) kedvezményt** automatikusan számolja az alkalmazás a feltételek teljesülése esetén;
  - c. a **keresztértékesítési kedvezmény** megadásához ki kell választani azon biztosítástípust és meg kell adni a kötvényszámát, amely alapján jár a Szerződőnek ezen kedvezmény;
  - d. a DES kedvezmény mértéke megadható (0-10%-ig);
  - e. önrész kedvezmény mértékét be kell állítani aszerint, hogy milyen mértékű önrészt vállal a Szerződő.

# V. Nyomtatványok

Az elkészült ajánlat tartalmazza az Ügyféladatlap nyomtatvány adatait is, így **nem kell külön kitölteni Ügyfél** adatlapot.

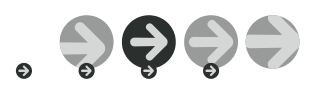

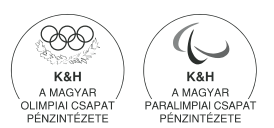